# 考生須自行完成註冊與登入

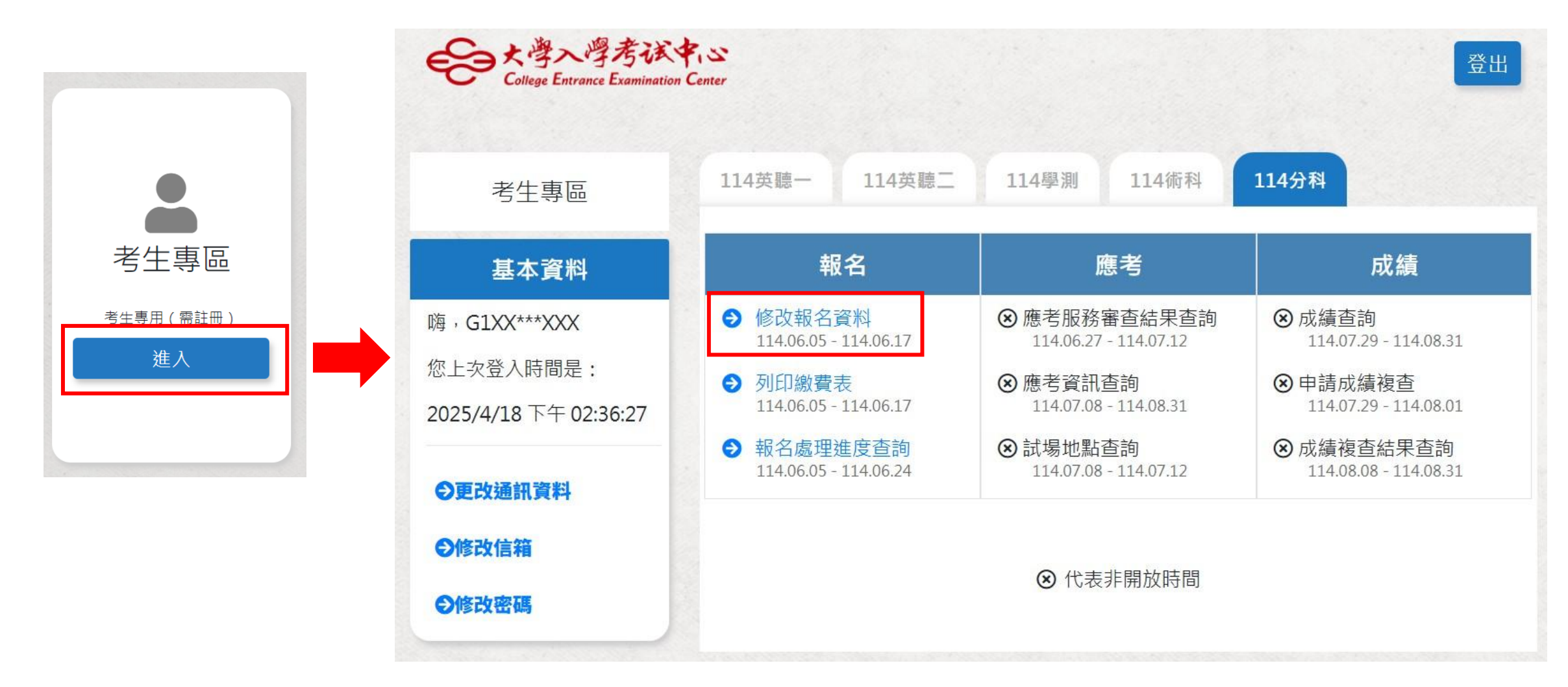

€●慧團大學入學考试中心基金會

## 考生集轉個同意頁面

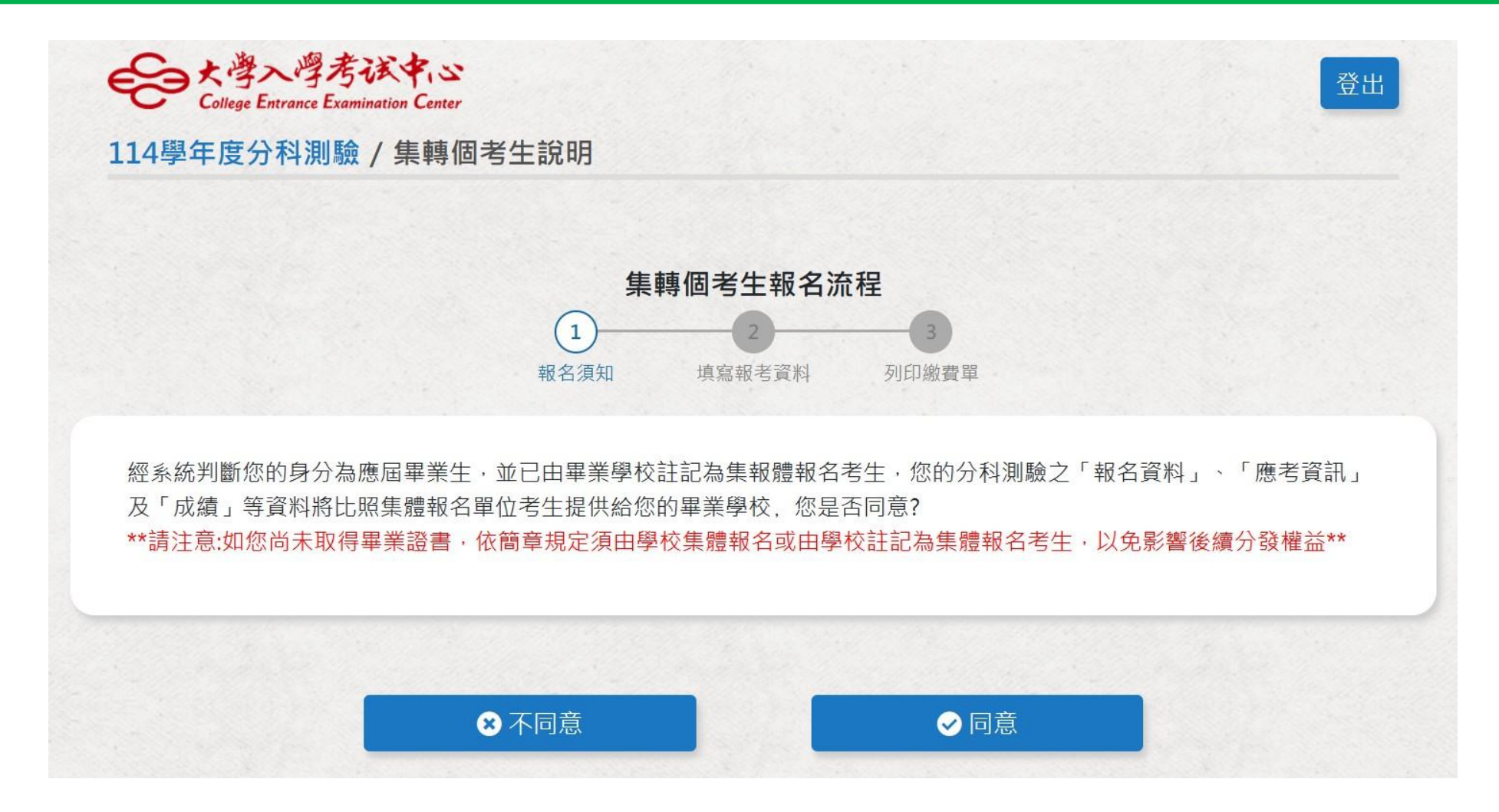

# 考生同意\_進入確認基本資料

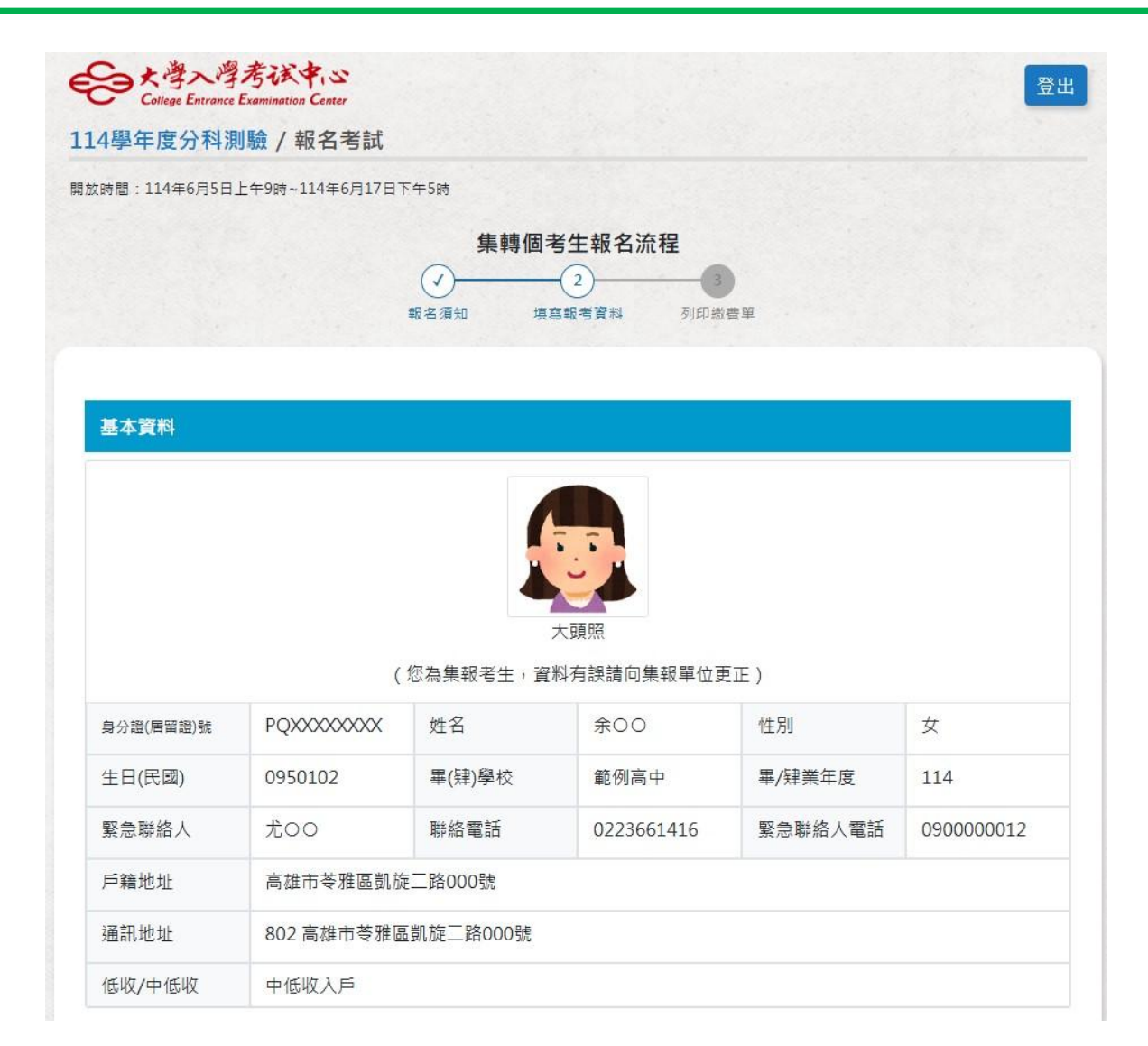

€●慧興大學入學考试中心基金會

#### 考生填寫報考資料\_再次確認資料是否正確

|                                                | 考生基本資料    |                                          |           |                      |            |           |      |  |
|------------------------------------------------|-----------|------------------------------------------|-----------|----------------------|------------|-----------|------|--|
| 報考資料                                           |           |                                          |           |                      |            |           |      |  |
| *考試地區                                          |           | (                                        | 您為集報考生,資  | 大頭照<br>劉科有誤請向集報單(    | 立更正)       |           |      |  |
| 261 中和、永和 ~                                    | 身分證(居留證)號 | aggiaagiagiagiagiagiagiagiagiagiagiagiag |           | 余00                  | 余〇〇 性別     |           |      |  |
| *報考項目                                          | 生日(民國)    | 0950102                                  | 畢(肄)學校    | 範例高中                 | 畢/肄業年度     | 114       |      |  |
| ■ 物理 ■ 化學 ■ 數學甲 ■ 生物 ■ 歷史 ■ 地理 ■ 數學乙 ■ 公民與社會   | 聯絡電話      | 0223661416                               | 緊急聯絡人     | 尤00                  | 緊急聯絡人電話    | 090000012 |      |  |
| 特殊應考服務需求                                       | 戶籍地址      | 高雄市苓雅區凱加                                 | 定二路000號   |                      |            |           |      |  |
| 編輯特殊應考需求                                       | 通訊地址      | 802 高雄市苓雅區                               | 區凱旋二路000號 |                      |            |           |      |  |
| □ 無冷氣試場。如因身心因素須於無冷氣試場應試,請敘明特殊情況,報名日期截止後,不得再更改。 | 低收/中低收    | 中低收入戶                                    |           | ▲ 確認                 |            |           |      |  |
|                                                | 報考資料      |                                          |           | 請務必確認考區 <sup>」</sup> | 也區及考試科目正確! | 確認正確 再    | 檢查一下 |  |
| 確認資料無誤取消                                       | 考試地區      | 261 中和、永和                                |           | 下 <i>注21</i> 66      |            |           |      |  |
|                                                | 報考科目      | 物理、化學、數學                                 | 聲甲、生物、歷史  | 、地理、數學乙、公            | 民與社會       |           |      |  |
|                                                | 特殊需求      |                                          |           |                      |            |           |      |  |

確認報名

↔ 返回

71

€●慧興大學入學考试中心基金會

### 列印集轉個考生報名繳費表

| 6生基本資源                                                                                                    | 料            |                                                                                                    |                                                                                                    |                                                                 |                                                                                                    |                                         |                                                                                                    |                                                                                                    |                                                                                    |                                 | 2               |
|----------------------------------------------------------------------------------------------------|--------------|----------------------------------------------------------------------------------------------------|----------------------------------------------------------------------------------------------------|-----------------------------------------------------------------|----------------------------------------------------------------------------------------------------|-----------------------------------------|----------------------------------------------------------------------------------------------------|----------------------------------------------------------------------------------------------------|------------------------------------------------------------------------------------|---------------------------------|-----------------|
| 身分證(居留證):                                                                                                    | : PQXXXXXXXX |                                                                                                    | 姓名:余〇〇                                                                                                    | )                                                               |                                                                                                    |                                         |                                                                                                    |                                                                                                    | -                                                                                  |                                 |                 |
| 性別:女                                                                                                    |              |                                                                                                    | 出生日期:0                                                                                                    | 950102                                                          |                                                                                                    |                                         |                                                                                                    |                                                                                                    |                                                                                    |                                 |                 |
| 畢(肆)業學校:9                                                                                                    | 979 範例高中     |                                                                                                    | 畢(肄)業年度                                                                                                    | : 114                                                           |                                                                                                    |                                         |                                                                                                    |                                                                                                    |                                                                                    | -                               | Ê.              |
| 戶籍地址:高雄                                                                                                    | 市苓雅區凱旋二      | 路000號                                                                                                    | 通訊地址:8                                                                                                    | 02 高雄市                                                          | 5苓雅區凱旋                                                                                                    | 二路000                                   | 0號                                                                                                    |                                                                                                    | H C                                                                                | 1                               |                 |
| 聯絡電話:0223                                                                                                    | 3661416      |                                                                                                    | 緊急聯絡人會                                                                                                    | 間話:090                                                          | 0000012                                                                                                    |                                         |                                                                                                    |                                                                                                    |                                                                                    |                                 |                 |
| 緊急聯絡人:尤(<br>自己絕工西影響)                                                                                                    | 00           |                                                                                                    | 低收/中低收                                                                                                    | :中低收                                                            |                                                                                                    | 200                                     |                                                                                                    | -                                                                                                    |                                                                                    |                                 |                 |
| 身分證正面影像<br>POXXXXXXXXX                                                                                                    | 備:巴上場・<br>RØ |                                                                                                    | POXXXXXXX                                                                                                    | 人戸證明                                                            | 影像傷:匕」                                                                                                    | - 144                                   |                                                                                                    |                                                                                                    |                                                                                    |                                 |                 |
| 二、報考資料                                                                                                    |              |                                                                                                    |                                                                                                    |                                                                 |                                                                                                    |                                         |                                                                                                    |                                                                                                    |                                                                                    | _                               |                 |
| 考試地區:261                                                                                                    | 中和、永和        | 考試科                                                                                                    | 目:物理、化學、                                                                                                    | 數學甲·                                                            | 生物、歷史                                                                                                    | 、地理、                                    | 數學乙、                                                                                                    | 公民興社                                                                                                    | Ŷ                                                                                  |                                 |                 |
|                                                                                                    | 財團法          | 人大學入學有                                                                                                    | 試中心基金會 11                                                                                                    | 4學年度分                                                           | }科測驗 集團                                                                                                    | 喝個考生                                    | 報名費收                                                                                                    | 據                                                                                                    |                                                                                    |                                 |                 |
| 收款銀行                                                                                                    | r 008        | 華南銀行公館                                                                                                    | 分行                                                                                                    |                                                                 | _                                                                                                    |                                         |                                                                                                    |                                                                                                    |                                                                                    |                                 |                 |
| 收款帳戶                                                                                                    | 5 財團         | 法人大學入學                                                                                                    | 考試中心基金會                                                                                                    |                                                                 |                                                                                                    |                                         |                                                                                                    |                                                                                                    |                                                                                    |                                 |                 |
| (約) 古り 白田 乳肉                                                                                                    |              |                                                                                                    | 0 0                                                                                                    | 9                                                               | 9 9                                                                                                    | 9                                       | 9                                                                                                    | 9                                                                                                    | 9 9                                                                                | 3                               |                 |
| 應繳金額                                                                                                    | t 9<br>1 新台  | 2 2<br>幣陸佰貳拾胡                                                                                                    | - 5 5<br>元整                                                                                                    |                                                                 |                                                                                                    | -                                       |                                                                                                    | 華<br>(未蓋                                                                                                    | 銅銀行蓋章<br>章收據無效                                                                     | )                               | 9               |
|                                                                                                    |              | 2 2 2<br>較 陸 佰 貫(治部<br>山)<br>ATM購組委員名(王<br>(場所載意義者(王<br>(場所載意義者))<br>- 至各市業同変更考<br>自)<br>- 三名市業同変更考<br>(日)<br>- 三名市業同変更考<br>(日)<br>- 三名市業同変更考<br>(日)<br>- 三名市業同変更考<br>(日)<br>- 三名市業同変更考<br>(日)<br>- 三名市業同変更考<br>(日)<br>- 三名市業同変更考<br>(日)<br>- 三名市業同変更考<br>- 三名市業同変更考<br>- 三名市業同変<br>- 三名市業同変更考<br>- 三名市業同変<br>- 三名市業同変<br>- 三名市業同変更考<br>- 三名市業同変<br>- 三名市業同変<br>- 三名市業同変<br>- 三名市業同変<br>- 三名市業同変<br>- 三名市業同変<br>- 三名市業同変<br>- 三名市業同変<br>- 三名市業同変<br>- 三名市業同変<br>- 三名市業同変<br>- 三名市業同変<br>- 三名市業同変<br>- 三名市業同変<br>- 三名市<br>- 三名市業同学<br>- 三名市<br>- 三名市業同学<br>- 三名市<br>- 三名市<br>- 三名市<br>- 三名市<br>- 三名市<br>- 三名市<br>- 三名市<br>- 三名市<br>- 三名市<br>- 三名市<br>- 三名市業同学<br>- 三名市業同学<br>- 三名市業同学<br>- 三名市業同学<br>- 三名市<br>- 三名市業同学<br>- 三名市<br>- 三名市業同学<br>- 三名市業同学<br>- 三名市業同学<br>- 三名市業同学<br>- 三名市業同学<br>- 三名市<br>- 三名市業同学<br>- 三名市業同学<br>- 三名市業同学<br>- 三名市業同学<br>- 三名市業同業<br>- 三名市業同業<br>- 三名市業同業<br>- 三名市業同業<br>- 三<br>- 三<br>- 三<br>- 三<br>- 三<br>- 三<br>- 三<br>- 三 | 5 5<br>元 整<br>(精構者 - 至114年6月17日<br>(新日内 : 先輔入禁州部門<br>(新日内 : 先輔入禁州部門<br>(新日内 : 先輔入禁州部門<br>(京子)(王子)(王子)(王子)(王子)(王子)(王子)(王子)(王子)(王子)(王                                                                                                    | 1下午3時30分<br>計代號(008)<br>1年(第六百章<br>ELEVEN):全日                   | 載止;以由創種員<br>・再論入『總款場<br>な聞<br>R・茶爾賞・未来(                                                                                                    | ₩(ATM) - #<br>號,元報名<br>DK)便利(錄2         | 明訊ATM 樂費者<br>費金額 · 長後點<br>出感費 · 勝責金!                                                                                                    | 華居<br>(未蓋<br>「利閑放茶舗<br>「利閑放茶舗<br>「利閑放茶舗<br>「「「「「「「「「」」」<br>「「「「」」」<br>「「「」」<br>「「」」<br>「「」」                                                                                                    | 9銀行蓋單<br>草收據無效<br>止日之後間12時<br>細考之「農動場」<br>県2-3個工作天・                                | )<br>止;至使<br>號,和 *a             | 9<br>19         |
| 藤 (水)(4) 30<br>藤 (余 )(1) 4(4)<br>藤 (余 )(1) 4(4)<br>(2) 5(1)<br>(2) 5(1)<br>(2) |              | 2 2 2 2 2 2 2 2 2 2 2 2 2 2 2 2 2 2 2                                                                                                    | 5 5 5 5 5 5 5 5 5 5 5 5 5 5 5 5 5 5 5                                                                                                    | 1下午3時30分<br>计代號 [008]<br>LEVEN):金<br>4學年度5                      | 載止;以白劇種員<br>·再職入『總數標<br><sup>201</sup> ☆ 第二 - 来来(<br>                                                                                                    | #(ATM) · #<br>號, 元報名<br>DK)便利章之<br>專個考生 | RISATM集業素<br>業金額・長後数<br>2.88業・あ業金1<br>2.88業・あ業金1<br>2.88業・あ業金1                                                                                                    | 華高<br>(未蓋<br>1・到開放至着<br>140億級交易約<br>類匯人本會戰<br>表                                                                                                    | ●銀行蓋罩<br>草收據無效<br>止日之後間12時<br>組巻之「単数様<br>県2~3俣工作天・                                 | )<br>止;至使<br>號,和 <sup>-</sup> 1 | 9<br>(RIB<br>## |
| () () () () () () () () () () () () () (                                                                                                    |              | 2 2 2<br>軟陸伯貳給翻<br>ロビ(領爆業業或庫)<br>ATM<br>単構築者<br>第二次<br>第二次<br>第二次<br>第二次<br>第二次<br>第二次<br>第二次<br>第二次                                                                                                    |                                                                                                    | 1下午3时30分<br>计代数 [008]<br>EEVEN) · 全部<br>4學年度分<br>)              | 載に;以白動種員<br>・再輸入「總款場<br><sup>111</sup> 東京書・京来(<br>→ 京京書・京来(<br>→ 京前書・京来(<br>→ 京前書・京来(                                                                                                    | ₩(ATM) · ¥<br>號,及報名<br>DK)便利義之<br>專個考生  | 網路ATM勝貫★<br>責合語・最後期<br>上都貫・勝貫合計<br>三報名謝費:<br>考生姓名                                                                                                    | 華<br>(未蓋<br>*・到開放至着<br>#の確認交易新<br>類価人本重勝<br>表                                                                                                    | 回銀行蓋單<br>章收據無效<br>10日2後間12時<br>40巻2「美数様<br>82~3個工作天・<br>余〇(                        | )<br>止;至使<br>號,和「1              | 9               |
| (1) (1) (1) (1) (1) (1) (1) (1) (1) (1)                                                                                                    |              | 2 2 2<br>軟陸佰貳拾錄<br>山<br>山<br>山<br>山<br>山<br>山<br>山<br>山<br>山<br>山<br>山<br>山<br>山                                                                                                    | 3 3 3<br>二元整<br>調査時、5期人類点の行動で<br>調査時、5期人類点の行動を<br>調査要要要認定で超高で<br>調整要要認定で超高で<br>調整要要認定で超高で<br>引試中心基金會111<br>良交易代貌別:72<br>基金會                                                                                                    | 317年3時30分<br>int號 (008)<br>iEVEN() 委<br>4學年度5<br>()             | 載止;以白動種員<br>,再論人『總敵場<br><sup>28</sup> ☆蜀富・来来(<br>子科測驗 集員                                                                                                    | ₩/ATM) - #<br>號,及報名                     |                                                                                                    | 華高<br>(未蓋<br>中)期間位至朝<br>40個総交易明<br>頻區入本會朝<br>表                                                                                                    | 回銀行蓋單<br>軍收據無效<br>近日2後間12時<br>40巻2「美数様<br>前2-3個工作天・<br>余〇(                         | )<br>止;至使<br>號,和 **<br>0        | 9               |
| ■ (14年3年<br>■ (14年3年)<br>■ (14年5年)<br>■ (14年57)<br>■ (14年57)<br>■ (14年57)                                                                                                    |              | 2 2 2<br>軟陸佰貳拾録<br>日に(準確美式編<br>)<br>(準確美式編<br>)<br>(1)<br>(準確美式編<br>)<br>(1)<br>(1)<br>(1)<br>(1)<br>(1)<br>(1)<br>(1)                                                                                                    | ス                                                                                                    | 117年3前30分<br>int號 [cos]<br>i度(FN): 53<br>4學年度分<br>)             | ★ 1 (以白刺博員<br>・ 再換入 / 単数様<br>(<br>を 第算量 - 未来の<br>分和(別) 創 集目                                                                                                    | ₩(ATM) - #<br>就,及報名<br>DK)使利益之<br>專個考生  | ##ATM#要素<br>書☆師・素後發<br>出表書・終書台<br>二報名繳費<br>考生姓名                                                                                                    | 華高   (未蓋   (未蓋   (本蓋   (本蓋   (本蓋   (本蓋   (未蓋   (本   (本   (本   (本   (本   (本   (本   (本   (本)   (本)   (本)   (本)   (本)   (本)   (本)   (本)   (本)   (本)   (本)   (本)   (本)   (本)   (本)   (本)   (本)   (本)   (本)   (本)   (本)   (本)   (本)   (本)   (本)   (本)   (本)   (本)   (本)   (本)   (本)   (本)   (本)   (**)   (**)   (**)   (**)   (**)   (**)   (**)   (**)   (**)   (**)   (**)   (**)   (**)   (**)   (**) <td>9歳行蓋草<br/>近日2後間23<br/>40年2 (第数明<br/>42-3頃1作天・<br/>余〇(</td> <td>)<br/>止;至使<br/>使,和"¥</td> <td>9</td> | 9歳行蓋草<br>近日2後間23<br>40年2 (第数明<br>42-3頃1作天・<br>余〇(                                  | )<br>止;至使<br>使,和"¥              | 9               |
| 國政代站<br>應繳金酮<br>"實料單: 114%<br>素費方式: 12%<br>了至要要<br>"三聯:代收單位<br>收款銀行名<br>繳款帳號<br>應繳金酮                                                                                                    |              | 2 2 2 4 4 4 4 4 4 4 4 4 4 4 4 4 4 4 4 4                                                                                                    | 3 3 3<br>(編編書 · 至114年6月175<br>(編編書 · 至114年6月175<br>(編集書 · 至114年6月175<br>(編集書 · 至114年6月175<br>(編集書 · 三日4年6月175<br>(編集書 · 至114年6月175<br>(編集書 · 至114年6月175<br>(編集書 · 至114年6月175<br>(編集書 · 至114年6月175<br>(編集書 · 至114年6月175<br>(編集書 · 至114年6月175<br>(編集書 · 至114年6月175<br>(編集書 · 至114年6月175<br>(編集書 · 至114年6月175<br>(編集書 · 至114年6月175<br>(編集書 · 至114年6月175<br>(編集書 · 至114年6月175<br>(編集 · 至114年6月175<br>(編集 · 至114年6月175<br>(編集 · 至114年6月175<br>(編集 · 至114年6月175<br>(編集 · 至114年6月175<br>(編集 · 至114年6月175<br>(編集 · 至114年6月175<br>(編集 · 至114年6月175<br>(編集 · 至114年6月175<br>(編集 · 至114年6月175<br>(編集 · 至114年6月175<br>(編集 · 至114年6月175<br>(編集 · 三114年6月175<br>(編集 · 三114年6])<br>(編集 · 三114年6])<br>(編集 · 三114年6])<br>(編集 · 三114年6])<br>(編集 · 三114年6])<br>(編集 · 三114年6])<br>(編集 · 三114年6])<br>(編集 · 三114年6])<br>(編集 · 三114年6])<br>(編集 · 三114年6])<br>(編集 · 三114年6])<br>(編集 · 三11 | 3〒午3時30分<br>新代碧 [008]<br>(夏)(第1「藤原<br>(夏)(第1)「奈原<br>4學年度ら<br>)) | 載正:7回自制理員<br>- 7時4人『最新規<br>■ 元前二 年来句<br>- 7年1月 前<br>- 7年1月 前<br>- 7年1月 前<br>- 7年1月 前<br>- 7年1月 前<br>- 7年1月 前<br>- 7年1月 前<br>- 7年1月 前<br>- 7年1月 前<br>- 7年1月 前<br>- 7年1<br>- 7年1<br>- 7<br>1<br>- 7<br>1<br>- 7<br>- 7<br>- 7<br>1<br>- 7<br>1<br>- 7<br>- 7<br>- 7<br>1<br>- 7<br>- 7<br>- 7<br>- 7<br>- 7<br>- 7<br>- 7<br>- 7<br>- 7<br>- 7 | #(ATM) #<br>就, 云報名<br>DK)便利章点<br>講個考生   | (第AIM講員者)<br>(第本語) - 条件<br>(本員) - 条件<br>(本員) - 条件<br>(本) - 条件<br>(本) - | 華高<br>(未業<br>和期間友至朝<br>新心確認交易明<br>新正人本會朝<br>表                                                                                                    | 9版行蓋草<br>草収據無效<br>19日2後間12時<br>48年2「湯新橋<br>48-2「湯新橋<br>48-2、「湯新橋<br>余〇(<br>1114年6月 | )<br>止;至硬<br>破,和"1<br>〇〇        | 9               |
| 康敏会醒<br>唐敏会醒<br>2000年<br>2000年<br>2000<br>2000<br>2000<br>2000<br>2005<br>2005                                                                                                    |              | 2 2 2 2 2 2 2 2 2 2 2 2 2 2 2 2 2 2 2                                                                                                    | 3 3 3<br>二元<br>整<br>14年46月17日<br>15日10: 15巻人車車県<br>15日10: 15巻人車車県<br>15日10: 15巻人車車県<br>15日10: 15巻人車車県<br>15日11: 15巻人車車県<br>15日11: 15号人車車県<br>15日11: 15号人車車県<br>15日11: 15号人車車県<br>15日11: 15号人車車県<br>15日11: 15号人車車県<br>15日11: 15日11: 15111: 15111:                                                                                                    | 1下午3時30分<br>計代費 (008)<br>建築/前行要等<br>4學年度乡<br>)                  | 報正:201011月1日<br>- 再職入:2010日<br>- 一類有量 - 泉中心<br>子和41回動 - 樂刊                                                                                                    | ₩ATM5、¥<br>就,及報名                        | R価ATM編業素<br>書金額 素後数<br>は最重 - 最重合<br>常生姓名<br>勤費期限                                                                                                    | 草<br>(未菱<br>・利用広王<br>(小田田広王<br>(小田田)<br>(小田)<br>(小田)<br>(小田)<br>(小田)<br>(小田)<br>(小田)<br>(小田                                                                                                    | 8銀行蓋草<br>草收據無效<br>15日2後間12時<br>編巻2、「最新報<br>配2-3個工作天・<br>余〇(<br>1114年6月             | )<br>正:至硬<br>號,和71<br>0<br>0    |                 |

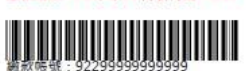

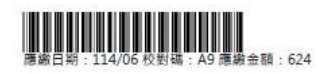

€●慧興大學入學考试中心基金會

## 學校查詢集轉個考生報考資訊

#### 大學入學考試中心 三 分科測驗-集轉個功能

🔼 🍰

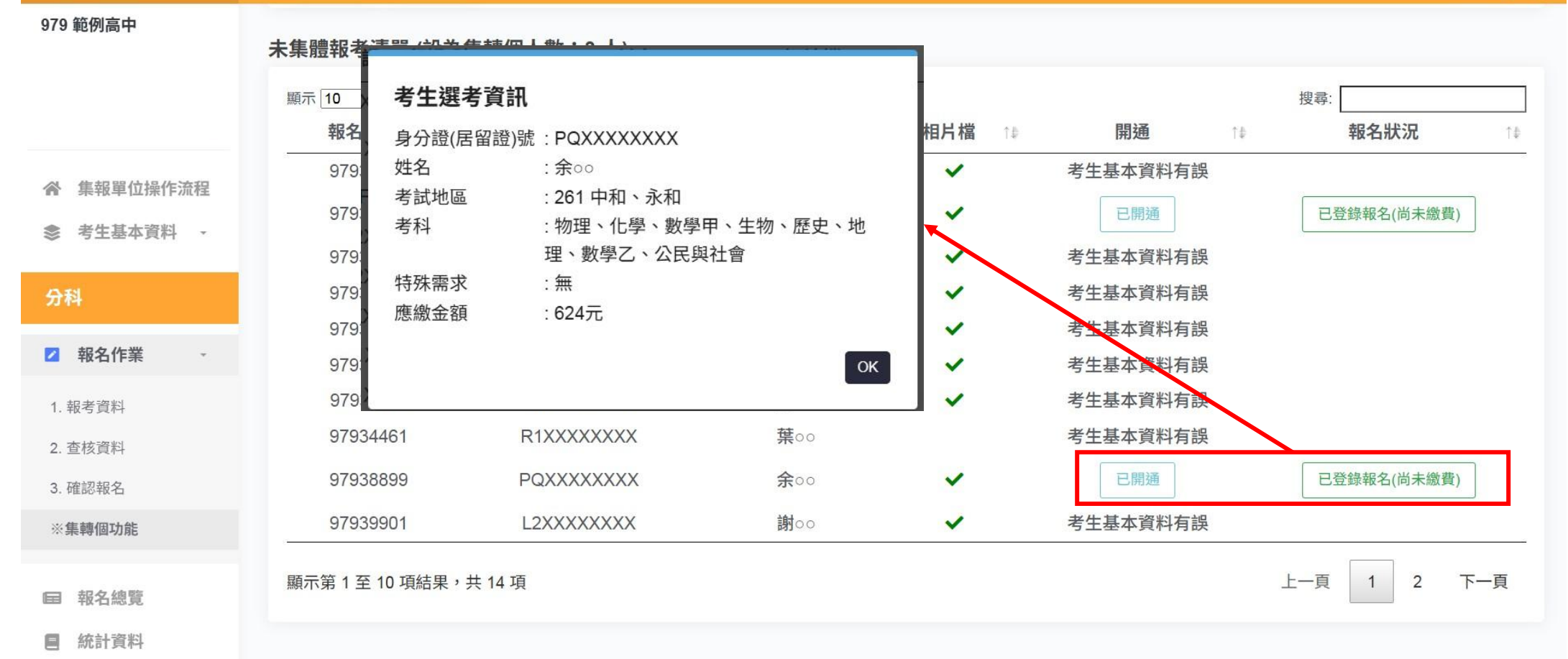

€●慧團大學入學考试中心基金會